## How To Download the Affordable Housing Application

1. Go to the CDC site: <u>https://cdcre.org</u>

| CORPORTION TO DEVELOP<br>COMPLETION TO DEVELOP<br>COMMUNITIES OF TAMPA, INC. | Vendor Portal |
|------------------------------------------------------------------------------|---------------|
| Username                                                                     |               |
| CORPORTION TO DEVELOP<br>COMMUNITIES OF TAMPA, INC.                          |               |
| Username                                                                     |               |
|                                                                              |               |
| Password                                                                     |               |
| Remember Me Sign In                                                          |               |
| I forgot my password                                                         |               |

2. Click on the red "Buyer Application" button in the top right corner of the page.

| COPPORTION TO<br>COMMUNITIES OF TO | DEVELOP<br>MMPA, INC. | <br>Buyer Application<br>Vendor Portal |
|------------------------------------|-----------------------|----------------------------------------|
| Username                           | 1                     |                                        |
| Password                           | 0                     |                                        |
| Remember Me forgot my password     | Sign In               |                                        |
|                                    |                       |                                        |

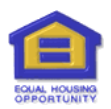

|     | CORPORATION TO DEVELO<br>COMMUNITIES OF TAMPA, IN | P<br>IC.         |
|-----|---------------------------------------------------|------------------|
|     | Download Application For                          | rm               |
|     | OR                                                |                  |
| Cre | ate an account and submit your ap                 | plication online |
| Fi  | rst Name *                                        | *                |
| La  | ast Name *                                        | *                |
| U   | sername *                                         | *                |
| E   | mail *                                            | 4                |
| P   | hone Number *                                     | فر               |
|     | Create Account                                    |                  |
|     | Back to Home Page                                 |                  |

3. Click on the green "Download Application Form" button.

4. You will be directed to save the PDF form to your device.

| =                           |                                                                                                    | Sign out | 🔒 Sally James |
|-----------------------------|----------------------------------------------------------------------------------------------------|----------|---------------|
| Affordable Housing Applicat | C Save As<br>← → * ↑ ▲ > Stephenie > v   b   Search Stephenie   p<br>Organice + Newfolder                                 |          |               |
|                             | Desktop   fontconfig   MakeMKV   .ms-ad   30 Objects   Calibre   Contacts   Desktop   Documents   Downloads     Documents |          |               |
|                             | 12 *   File name (names Sitty Byter Application 11 1428) v   Save as type POF Document   * Hide Folders                   |          |               |

NOTICE: After you download the form, please complete all of the required information and sign it. Thereafter, return the completed form, along with the required documentation, to your CDC representative.

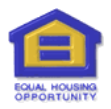